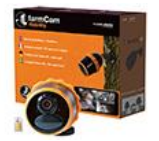

Hvis du vil bruge et andet mikro-SIM-kort end det, der er inkluderet i FarmCam Mobility-pakken, fungerer det automatisk med operatørerne i nedenstående liste. Bemærk, at du skal aktivere SIM-kortet hos din operatør og ikke via my.luda.farm, da my.luda.farm kun kan aktivere det medfølgende SIM-kort.

Danmark: Telia Finland: Sonera, Elisa, DNA, Ålcom Tyskland: Telekom (4G LTE ONLY), Vodafone, O2 Norge: Telia, Telenor Sverige: Telia, Telenor

Når du har aktiveret det nye SIM-kort med et abonnement, kan du teste det på din smartphone for at bekræfte, at det fungerer. Hvis SIM-kortet har en PIN-kode, skal PIN-koden deaktiveres, før den indsættes i kameraet.

Hvis du indsætter SIM-kortet med en aktiveret PIN-kode i kameraet, fungerer kameraet ikke!

Du kan deaktivere det på din telefon og for at gøre det, skal du gå ind i telefonens indstillinger: For Iphone går du til Indstillinger> Mobil> SIM-PIN og her deaktiverer du PIN-koden.

Hvis din operatør ikke er med på listen ovenfor, skal du følge disse trin:

1. Opret en **.txt-fil** på din computer og navngiv den **"my\_custom\_apn.txt"**.

Bemærk, at navnet på filen **ikke** kan være noget andet, og at du **ikke** kan bruge en anden form for tekstfil end **txt** 

 2. Fil-indholdet skal være som nedenfor apn= brugernavn= adgangskode=

Kontakt din mobiloperatør for at finde ud af apn, brugernavn og adgangskode på dit SIM-kort, hvis udbyderen ikke er nævnt i dette dokument.

Udbyderne TDC, Relatel, Telenor, CBB og Telmore bruger:

apn=internet brugernavn= adgangskode=

Udbyderne 3 og Oister bruger: apn=data.tre.dk brugernavn= adgangskode=

Bemærk for begge grupper af ovennævnte udbydere, at du kun skal angive en værdi i apn

Brugernavn og adgangskode hos alle udbydere i gruppe 1 og 2 efterlades blanke.

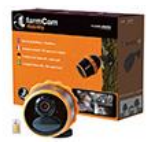

Vi har gjort det nemt for dig, og lavet filerne til dig, som du kan overføre til dit SD-kort ved hjælp af en PC eller en mac:

Har du **TDC, Relatel, Telenor, CBB** eller **Telmore** som udbyder, <u>kan du hente filen her</u> Har du **3** eller **Oister** som udbyder, <u>kan du hente filen her</u>

3. Indsæt SD-kortet på din computer, og formater SD-kortet. Gem derefter .txt-filen i rodmappen på SD-kortet.

4. Fjern batteriet, isæt SD-kortet, SIM-kortet og batteriet igen, og tryk derefter på reset-knappen med en nål.